# PENTAX

# Optio \$55

PC接続ガイド

本製品に付属するCD-ROMに収録されているソフトウェアをお手持ちのパソコンにインス トールし、デジタルカメラとパソコンをUSBケーブルで接続すると、デジタルカメラで撮 影した画像や動画をパソコン上に転送し、整理、表示、加工、印刷、共有することができま す。ここでは、付属ソフトウェア「ACDSee for PENTAX」のインストールなど、デジタル 写真と動画をパソコンで楽しむために必要な準備についてご説明します。

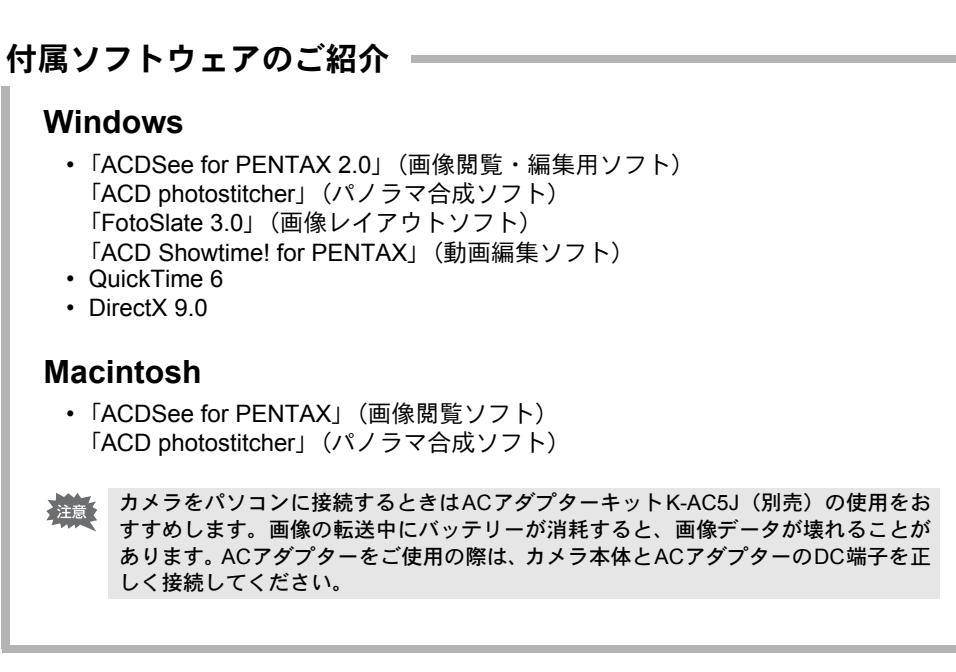

57509

01-200505 Printed in the Philippines

#### Step 2 Windows

# ソフトウェアのインストール

了すると、ソフトウェアの選択画面に戻ります。

# 画像処理ソフト(ACDSee for PENTAX 2.0)をインストールする

撮影した画像を閲覧・編集するためのソフトウェア(ACDSee for PENTAX 2.0)をインス トールします。

- ACDSee for PENTAX 2.0をインストールするには、Windows Media Player 7.1以降の環境が 注意 パソコンに整っていることが必要です。 ・Windows 2000およびWindows XPで複数のアカウントを設定している場合は、administrator (管理者)権限でログオンしてからインストールを始めてください。
- 1 パソコンの電源を入れる
- 2 付属のCD-ROM (S-SW32)をパソコンのCD-ROMドライブにセットする 画面上に「PENTAX Software Installer」の画面が表示されます。

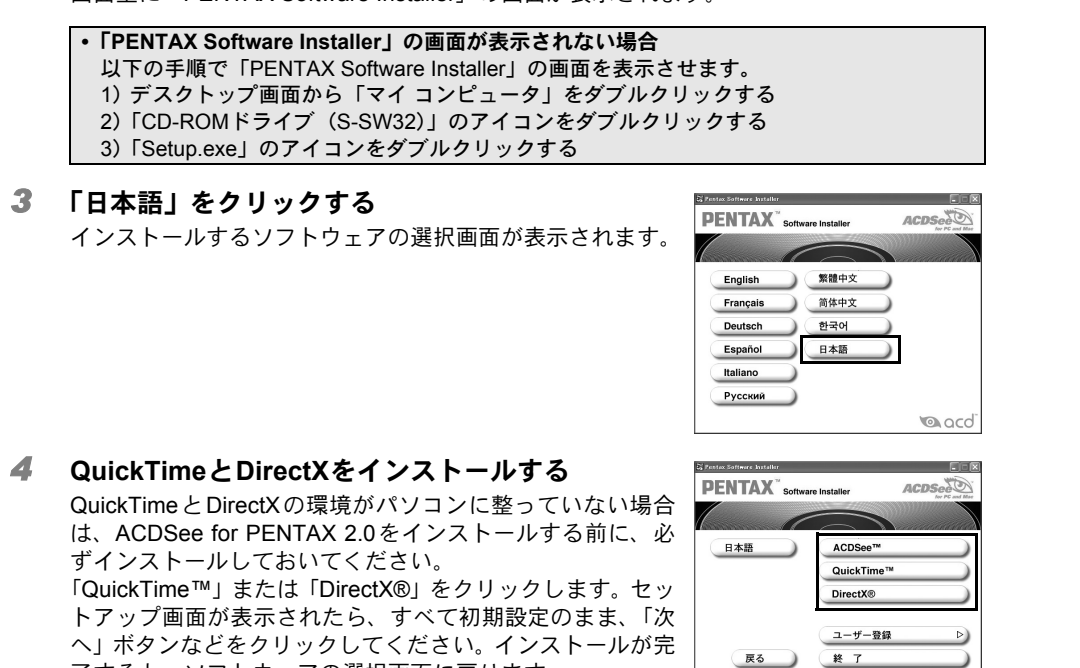

|                                                                                 |                                                                      | k |
|---------------------------------------------------------------------------------|----------------------------------------------------------------------|---|
| Windowsユーザーの場合                                                                  | Macintoshユーザーの場合                                                     |   |
| <b>Step 1</b><br>まずはじめに、付属ソフトウェアのシステ                                            | ーム環境を確認しましょう。                                                        |   |
|                                                                                 |                                                                      | 3 |
| <b>Step 2</b><br>パソコンに画像処理ソフト<br>(ACDSee for PENTAX 2.0) をインス<br>トールします。        | <b>Step 2</b><br>Macintoshに画像処理ソフト(ACDSee<br>for PENTAX) をインストールします。 |   |
|                                                                                 |                                                                      |   |
| <b>Step 3</b><br>カメラ側の準備(パソコンと接続するため                                            | *裏面<br>りの設定)を行います。                                                   | ( |
|                                                                                 |                                                                      |   |
| <b>Step 4</b> *裏面<br>カメラとパソコンを接続し、画像を<br>転送します。                                 | <b>Step 4</b> *裏面<br>カメラとMacintoshを接続し、画像を<br>転送します。                 |   |
|                                                                                 |                                                                      |   |
| パソコンに転送した画像を、画像処理<br>覧・編集して、お楽しみください。<br>* 詳しくは、パッケージに同梱されて<br>ズマニュアル」をお読みください。 | ソフト(ACDSee for PENTAX)で閲<br>いる「ACDSee for PENTAXユーザー                 | ( |
|                                                                                 |                                                                      |   |
|                                                                                 |                                                                      |   |
|                                                                                 |                                                                      |   |
|                                                                                 |                                                                      |   |

#### 5 「ACDSee™」をクリックする セットアップ画面が表示されたら、画面の指示に従い、登録 情報を入力し、インストール作業を進めてください。 インストールが完了したら、Windowsを再起動してください (インストールの途中に特別な設定を行う必要はありませ ん)。

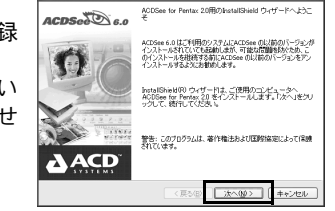

III.20

パソコンにQuickTimeやDirectXがインストールされてい コンポーキンドがインストールされてい ACOSee はコンピューン 出ました。 QuickTime 60 (またはそれよ成金) ない場合は、ACDSee for PENTAX 2.0を起動したときに、 図のようなメッセージが表示されます。いったん「閉じる」 をクリックして、「PENTAX Software Installer」 画面から ァイルフォーマットのサポートを追加するには、これからのエノポーネントをイ トールすることをお飲めします。国人はよ、国時味らいをクリックしてください。 QuickTimeとDirectXをインストールしてください。 \* QuickTime や DirectX がインストールされていない環境

では、ACDSee for PENTAX 2.0の動作のすべてについ て保証いたしかねます。

| indows Media Playerのバージョンが7.1よりも前の場 | #ACDSee for Pentax 20 - ExitaliShield ウィザード<br>の必要条件 |
|-------------------------------------|------------------------------------------------------|
| 、インストールの途中で図のようなメッセージが表示さ           | ACOSee for Pentax 28 の必要条件を満たして                      |
| ることがあります。                           | ACOSee for Penter 2013ほかのコンボーキン                      |
| の場合、以下の手順でWindows Media Playerをアップ  | Windows Media Player 7.1 1,58                        |
| ートしてからインストールしてください。                 | これらの必要なコンボーキントをインストール様<br>しゃ                         |
| ACDSee for PENTAXのインストールをいったん終了     |                                                      |
| します                                 | Exterior d                                           |
|                                     |                                                      |

- 「キャンセル」をクリックし、その後表示される完了画 面で「完了」をクリックしてください。 2 最新のWindows Media Playerをインストールします
- 以下のサイトからダウンロードしてください。 http://support.microsoft.com/default.aspx?scid=fh;JA;DOWNLOADOVER

W

合

Windows Media Playerのアップデート後、上記のサイトからWindows Updateを行うと より動作を安定させることができます。

- \*パソコンがインターネットに接続されていない場合は、弊社のお客様相談センターに ご相談ください。
- ACDSee for PENTAX 2.0を標準インストールすると、パノラマ合成ソフト「ACD photostitcher」、 画像レイアウトソフト「FotoSlate 3.0」、および動画編集ソフト「ACD Showtime! for PENTAX」 も同時にインストールされます。

インストールを完了しても、デスクトップに「ACD photostitcher」のアイコンは表示されません。 注意

ルします。

| 5 | 「ACDSee™」をクリックする                                     |
|---|------------------------------------------------------|
|   | セットアップ画面が表示されます。画面の指示に従い<br>情報を入力し、インストール作業を進めてください。 |

| XE | 1 |
|----|---|
|    |   |

| インス      |
|----------|
| Mac      |
| シス       |
| この       |
| す。       |
| Carb     |
| <u> </u> |
| アッ       |
| *Carbo   |
|          |
|          |

( ##)ttli ]

lindows, Macintosh

Step 1

# システム環境

#### Vindowsのシステム環境

意 Windows 95ではご使用になれません。

#### USB接続

- Windows Me/2000/XPがプリインストールされたパソコン(Windows 98/98SE環境 ではUSB接続に対応していないため、SDメモリーカードの読取装置が必要になりま す)。
- USBポートが標準で搭載されていること
- アプリケーションソフト
- ACDSee for PENTAX 2.0、ACD photostitcherおよびFotoSlate 3.0> )言語対応:英・仏・独・西・伊・露・中[繁体字/簡体字]・韓・日)
- Windows 98SE/Me/NT/2000/XP • OS
- CPU Pentium以降を推奨
- ・メモリー 64MB以上
- ハードディスクの空き容量 40MB以上
- Internet Explorer 5.0以降
- \* 一部のフォーマットを表示させるには、QuickTime 6以降、DirectX 9.0以降、Windows Media Player 7.1以降が必要です。
- \* ACDSee for PENTAX 2.0をインストールするには、Windows Installer ServiceのVersion 2.0が必要になります。
- \* ACDSee for PENTAX 2.0を標準インストールする際に、ACD Showtime! for PENTAXの インストールも併せて行われます (ただし、ACD Showtime! for PENTAXのシステム環境 を満たしていない場合は、ACD Showtime! for PENTAXは使用できません)。
- \* 推奨環境に該当するすべてのパソコンについて動作を保証するものではありません。

#### ACD Showtime! for PENTAX>

- 言語対応:英・仏・独・西・伊・日)
- Windows 98SE/Me/NT/2000/XP • OS
- CPU Pentium III 500MHz以上(Pentium4 2.0GHz以上を推奨)
- ・メモリー 128MB以上(512MB以上を推奨)
- ハードディスクの空き容量 50MB以上
- Internet Explorer 5.0以降
- QuickTime 6以降 • Windows Media Player 7.1以降
- DirectX 9.0以降

### <QuickTime 6>

- (8言語対応:英・仏・独・西・伊・中「繁体字/簡体字]・韓・日)
  - Windows 98/98SE/Me/NT/2000/XP • OS Pentium以降を推奨 CPU
  - ・メモリー 128MB以上
- \* ACDSee for PENTAX 2.0、 ACD Showtime! for PENTAX上で動画を再生するには、 QuickTime 6以上が必要です。

「ACDSee for PENTAX 2.0」および「ACD Showtime! for PENTAX」のご使用に必要なバージョンのInternet Explorer、Windows Media PlayerおよびWindows Installer Serviceは、本製品に付属のCD-ROM (S-SW32) からはインストールされません。必要に応じて以下のサイトからダウンロードし、インストールしてくだ さい。

- Internet Explorer
- http://www.microsoft.com/iapan/ie Windows Media Player
- http://www.microsoft.com/japan/windows/windowsmedia/
- Windows Installer Service
- http://support.microsoft.com/default.aspx?scid=kb;ja;JP292539

#### Macintoshのシステム環境

#### ● USB接続

- Mac OS 9.2/X (Ver.10.1、10.2、10.3) がプリインストールされた Macintosh • USBポートが標準で搭載されていること
- \* ドライバーのインストールは必要ありません。
- アプリケーションソフト

<ACDSee for PENTAXおよびACD photostitcher>

(6言語対応:英・仏・独・西・伊・日)

- OS Mac OS 9.2以上(QuickTime 6以上が必要です。また、Mac OS 9.2では CarbonLib最新版が必要になります)。
- PowerPC 266MHz以上 CPU
- ・メモリー 8MB以上
- ハードディスクの空き容量 6MB以上
- \* 推奨環境に該当するすべてのパソコンについて動作を保証するものではありません。

Macintosh Step 2

# ソフトウェアのインストール

## 画像処理ソフト(ACDSee for PENTAX)をインストールする

撮影した画像を閲覧・編集するためのソフトウェア(ACDSee for PENTAX)をインストー

#### **1** Macintoshの電源を入れる

#### **2** 付属のCD-ROM (S-SW32) を、MacintoshのCD-ROMドライブにセットする 3 CD-ROM (S-SW32) のアイコンをダブルクリックする

**4** 「Install ACDSee」のアイコンをダブルクリックする

画面上に「PENTAX Software Installer」の画面が表示されます。

「Master Installer」のアイコンが表示されたら、そのアイコンをダブルクリックすると、 「PENTAX Software Installer」の画面が表示されます。

5 「日本語」をクリックする

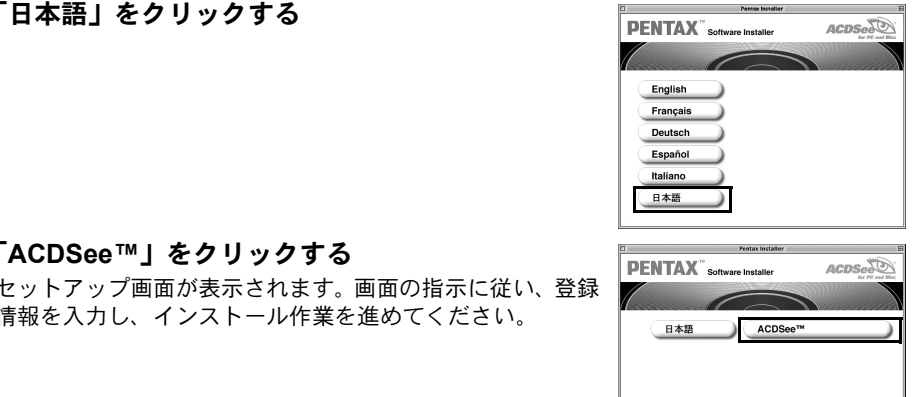

ACDSee for PENTAXを標準インストールすると、パノラマ合成ソフト「ACD photostitcher」 も同時にインストールされます。

トール中に「CarbonLib-xxxxx-が見つからない」のメッセージが表示されたら… : OS 9.2上で付属のソフトウェアをインストールするには、"CarbonLib"という機能拡張ファイルを テムフォルダ内の機能拡張フォルダに追加しておく必要があります。 |機能拡張ファイルが存在しないか、またはバージョンが古い場合に、このメッセージが表示されま oon Libの最新バージョンはアップルコンピュータ社のWebサイトで公開されていますので、ダウン ドの上、インストールをしてください。 プルコンピュータ社のサイト: http://www.apple.co.jp/

oonLibの詳しい使用方法についてはアップルコンピュータ社へお問合せください。

| Windows, Macintosh Step 3                                                                                                    | 3                                                                                                    |                                                                                                    |
|----------------------------------------------------------------------------------------------------|----------------------------------------------------------------------------------------------------|----------------------------------------------------------------------------------------------------|
| 」メラ側の準備                                                                                                    |                                                                                                    | OS         USB接続時の状態         こうしてください           「USB 装架" タ む キ 歌 字 技 案" に 必 更 た ド         「                                                                                                    |
| カメラのUSB接続モードを「PC」に設定する                                                                                                    |                                                                                                    | TUSB 装置 名称木設定装置 に必要なト<br>ライバが使用できません。インターネット 「キャンセル」をクリックして、カメラの電<br>MacOS 9.2 経由でドライバを探しますか?」のメッ 源をオフにして、USBケーブルを                                                                                                    |
| カメラのMENUボタンを押す                                                                                                    |                                                                                                    | セージがMacintoshのモニターに表示され<br>る。                                                                                                    |
| <ul> <li>「□撮影」または「□再生」メニュー画面が表示さ</li> <li>十字キー(▶)を押して「¼i詳細設定」メニ</li> <li>十字キー(▲▼)を押して「USB接続」を当</li> <li>十字キー(▶)を押す</li> </ul>                                                                 | SAます。 ニュー画面を表示する 選ぶ ビデオ出力 NTSC USB接続 ・ オートパワーオフ 3分 Fn設定 リセット UENU戻る 図決定 「USB接続                                                                                                   | Windowsの方は Windows Step 4 へ                                                                                                    |
| <ul> <li>OKホタンを2回押す</li> <li>「USB接続」で「PictBridge」に設定したままカメラ</li> <li>「USB接続」で「PC」に設定したままカメラをプリ</li> <li>万が一、「USB接続」で「PictBridge」に設定したま<br/>場合は、OS別にそれぞれ以下の操作を行ってくだ;<br/>再接続してください。</li> </ul> | PC<br>PictBridge<br>アにBridge<br>のK決定<br>うをパソコンに接続しないでください。<br>シンターに接続しないでください。<br>ミまカメラをパソコンに接続してしまった<br>さい。その後、設定を「PC」に変更して                                                     | Macintoshの方は<br><i>Macintosh Step 4</i> へ                                                                                                    |
| OS USB接続時の状態                                                                                                    | こうしてください                                                                                                    |                                                                                                    |
| PENTAX OptioS55として認識されるが、カ<br>メラの画像を取得しようとしても、読み込                                                                                                    | カメラの電源をオフにして、USBケーブル<br>をPCから取り外す                                                                                                    |                                                                                                    |
| みができない。<br>ows 2000 「新しいハードウェアの検索ウィザードの<br>開始」が表示される。                                                                                                    | 「キャンセル」をクリックして、カメラの電<br>源をオフにして、USBケーブルをPCから<br>取り外す。                                                                                                    |                                                                                                    |
| lows Me 「新しいハードウェアの検索ウィザードの<br>開始」が表示される。                                                                                                    | 「キャンセル」をクリックして、カメラの電<br>源をオフにして、USBケーブルをPCから<br>取り外す。                                                                                                    |                                                                                                    |
| )S 10.3 i-PHOTOが起動するが、画像を確認することはできない。                                                                                                    | 電源をオフにして、USBケーブルを<br>Macintoshから取り外す。                                                                                                    |                                                                                                    |
| OS 10.2 カメラにもMacintoshにも何も表示されない。                                                                                                    | 電源をオフにして、USBケーブルを<br>Macintoshから取り外す。                                                                                                    |                                                                                                    |
| S 10.1 カメラの液晶モニターに「プリントエラー」<br>と表示される。                                                                                                    | 電源をオフにして、USBケーブルを<br>Macintoshから取り外す。                                                                                                    |                                                                                                    |
| メラとMacintoshを接続する<br>Macintoshの電源を入れる<br>カメラの電源がオフの状態で、USB ケーブ、<br>カメラにSDメモリーカードが入っていない場合は、<br>いいいいのではないのでは、<br>レンジングレクトングレクトングレクトングレクトングレクトングレクトングレクトングレクト                                   | JUCIAL CINENCIAL SUBJECTION         小蔵マモリーの画像が転送されます。         小蔵マーの画像が転送されます。         いのしの一ののののであります。         シンロのののののののののであります。         シンロのののののののののののののののののののののののののののののののののののの | <ul> <li>■ フィント・フノムの「古内木取足」をコミ和にドブジジタる<br/>SDメモリーカードにボリュームラベル名が記載されている場合は、その名称のアイコンを<br/>ごぎ箱にドラッグします。</li> <li>2 USBケーブルをMacintoshとカメラから取り外す</li> <li>● ACDSee for PENTAXなどのアプリケーションで、カメラ(リムーバブルディスク)を使用<br/>中の場合は、アプリケーションを終了しないとカメラを取り外すことはできません。</li> <li>● USBケーブルを取り外すと、自動的にカメラの電源がオフになります。</li> </ul> |
| <ul> <li>・カメラ内の画像の表示は、画像を転送しなくても、<br/>うことができます。</li> <li>・画像を編集するときは、画像をMacintoshに転送し</li> </ul>                                                                                              | 兄呀書をこ寛くたさい。<br>Macintosh に接続したカメラから直接行<br>てから行ってください。                                                                                                    |                                                                                                    |
|                                                                                                    |                                                                                                    |                                                                                                    |

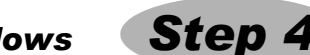

# ndowsパソコンへの転送

rsパソコンにカメラを接続し、カメラの電源を入れると、自動的にカメラが認識さ 象の転送が開始されます。

bメラのUSB接続モードを「PictBridge」に設定した状態でパソコンとUSB接続した場合は、 回像を転送できません。いったんカメラをパソコンから取り外し、「カメラ側の準備」に従っ てカメラのUSB接続モードを「PC」に設定したのち、接続し直してください。

# ラとパソコンを接続する

## パソコンの電源を入れる

- メラの電源がオフの状態で、USBケーブルでパソコンと接続する
- メラにSDメモリーカードが入っていない場合は、内蔵メモリーの画像が転送されます。

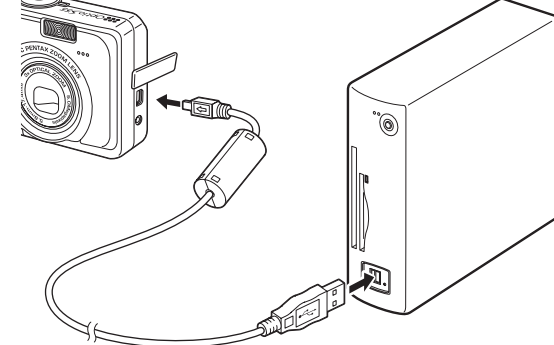

# メラの電源スイッチを押し、電源をオンにする

動的に「デバイス検出」の画面が表示されます。 ドバイス検出」が表示されない場合は、「デバイス検出が表示されない場合」の手順に従っ 画像を表示・コピーしてください。

JSB接続時、パソコンと通信中は電源ランプが点滅してお知らせします。

# を転送する

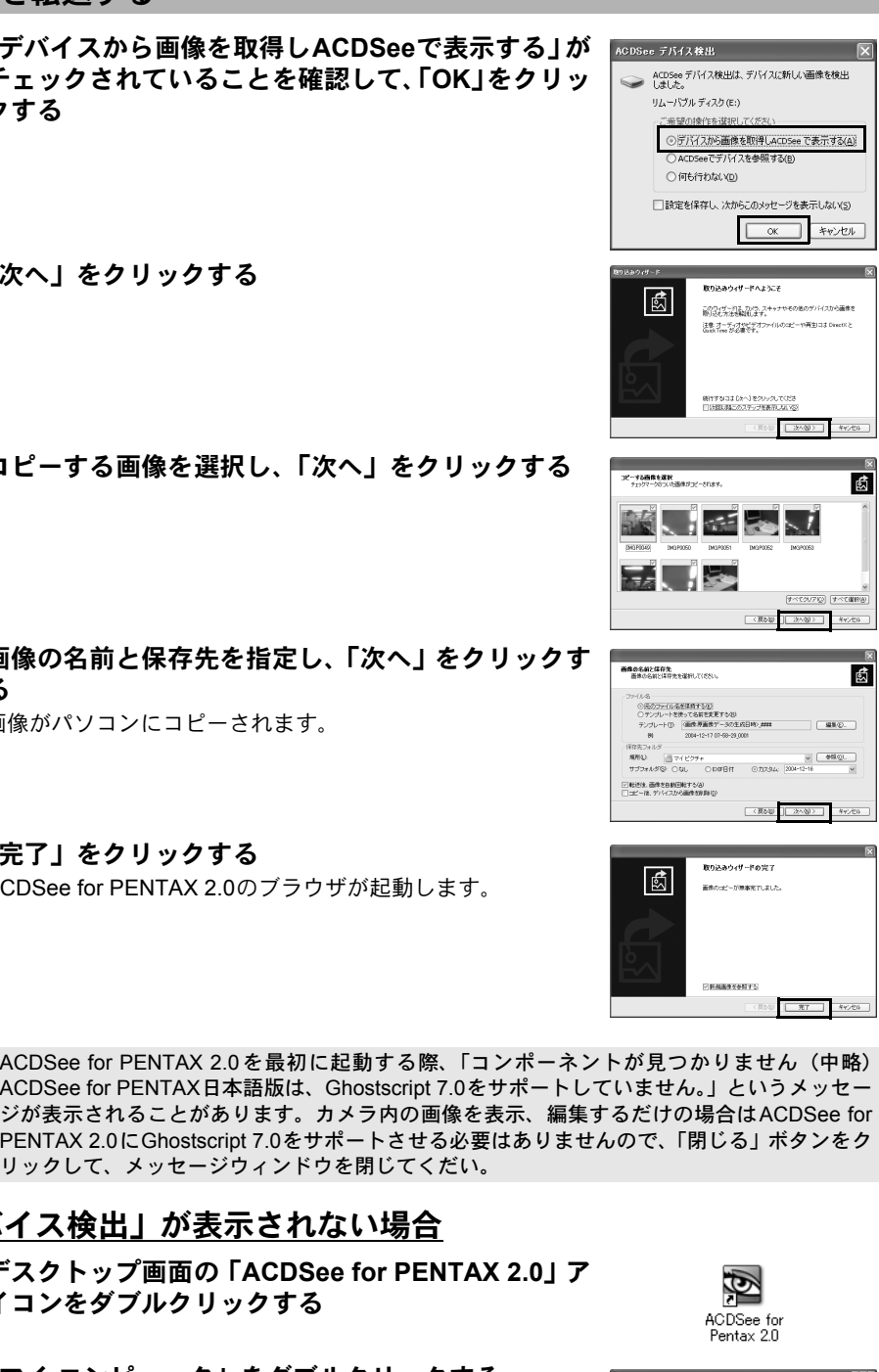

マイ コンピュータ」をダブルクリックする

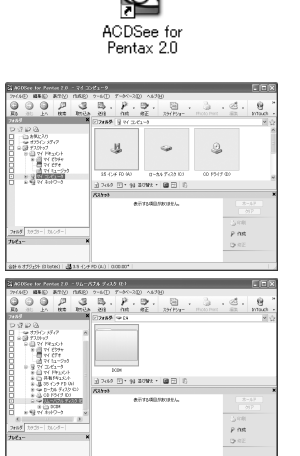

リムーバブルディスク」をダブルクリックする

Dメモリーカードにボリュームラベルがついていると、「リムーバブルディスク」と表示され げにボリュームラベル名が表示されます。フォーマットされていない新しいSDメモリーカー ドは、メーカー名や型番が表示される場合があります。

- 7 「DCIM」フォルダをダブルクリックする 画像は「XXXPENTX」(XXXは3桁のフォルダ番号)フォルダ に格納されています。
- **8** パソコンにコピーしたいフォルダを選択する キーボードの「Ctrl」キーを押しながらフォルダをクリックし て、コピーしたい画像が格納されているフォルダを一度に選 択します。
- 9 「編集」メニューから「フォルダにコピー」を選ぶ 「ファイルをコピー」の画面が表示されます。
- 10 コピー先を指定する 11「OK」をクリックする
  - 画像がパソコンにコピーされます。

## パソコンからカメラを取り外す

### Windows XPの場合

- **1** タスクバーの **≤** (ホットプラグアイコン) をダブル クリックする 「ハードウェアの安全な取り外し」画面が表示されます。
- 2 「USB大容量記憶装置デバイス」を選択して「停止」 🔤 をクリックする 「ハードウェアデバイスの停止」画面が表示されます。

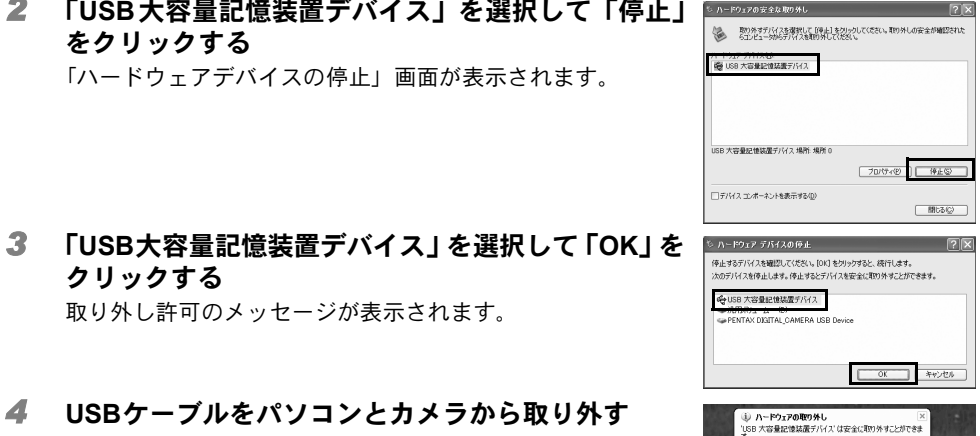

D P 3 B. P. D. B. B. A. H.

3 B. P. D. G

1) 7007 - 90 £1920 - 10 [] []

フォルダを選択

0x 4+>±0

**4** USBケーブルをパソコンとカメラから取り外す

取り外し許可のメッセージが表示されます。

# Windows 2000/Meの場合

クリックする

- **1** タスクバーの **S**(ホットプラグアイコン)をダブル クリックする 「ハードウェアの取り外し」画面が表示されます。
- 2 「USB大容量記憶装置デバイス」を選択して「停止」 をクリックする
- 「ハードウェアデバイスの停止」画面が表示されます。
- 3 「USB大容量記憶装置デバイス」を選択して「OK」を クリックする 取り外し許可のメッセージが表示されます。
- 4 「OK」をクリックする
- 5 USBケーブルをパソコンとカメラから取り外す
- ・ACDSee for PENTAX 2.0などのアプリケーションで、カメラ(リムーバブルディスク)を使 XE 用中の場合は、アプリケーションを終了しないと、カメラを取り外すことはできません。 • USBケーブルを取り外すと、自動的にカメラの電源がオフになります。

## ユーザー登録する

お客様へのサービス向上のため、お手数ですがユーザー登録にご協力いただきますよう、お 願い申し上げます。

パソコン、Macintoshがインターネットに接続できる環境にあ P れば、**Step 2** で表示されるソフトウェアの選択画面で、 「ユーザー登録」をクリックします。

図のような地図画面が表示されたら、「Japan」をクリックし てください。弊社ホームページのユーザー登録画面が表示さ れます。画面の指示に従って、登録の作業を行ってください。 ユーザー登録画面が表示されない場合は、下記アドレスから 直接アクセスしてください。

https://service.pentax.jp/pentax/user

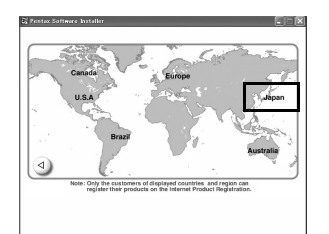

\_\_\_\_\_\_ キャンセル